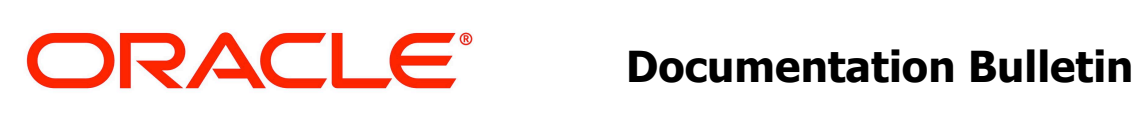

| Severity Level                                                                                                    | Enhancement                                                                                                    | Bulletin Number                                           | E99086-01                                                                                    |  |  |  |
|----------------------------------------------------------------------------------------------------|----------------------------------------------------------------------------------------------------|-----------------------------------------------------------|----------------------------------------------------------------------------------------------|--|--|--|
| Issue Date                                                                                                    | 04/20/2018                                                                                                    | Expires                                                   | N/A                                                                                          |  |  |  |
| Title                                                                                                    | Generating Subscriber Reports                                                                                                   | Using Attributes as Que                                   | ry Criteria                                                                                  |  |  |  |
| Product                                                                                                    | User Data Repository                                                                                                    | Release                                                   | 12.4                                                                                         |  |  |  |
| Priority                                                                                                    | FYI                                                                                                    | Related Bugs                                              | NA                                                                                           |  |  |  |
| Impacts<br>Compatibility                                                                                                    | NO                                                                                                    | Impacted Product<br>Line(s):                              | User Data Repository                                                                         |  |  |  |
| Markets                                                                                                    | ALL                                                                                                    | Part No. Affected                                         | E82597-01                                                                                    |  |  |  |
| five elements) as q<br>report file and detai<br>related to the subso<br><b>Note:</b> The reports a                                                                                                    | uery criteria. The generated repo<br>iled database report file for a sub<br>criber profile.<br>are generated only for Transpare | rts are in .CSV file. You o<br>scriber based on their att | an generate simple database<br>ributes with the all key values<br>ed Entities are supported. |  |  |  |
| Needed Actions                                                                                                    |                                                                                                    |                                                           |                                                                                              |  |  |  |
| <ol> <li>To generate a report:</li> <li>Login to UDR Main Menu.</li> <li>In the navigation menu, go to UDR → Configuration → Subscriber Query and Provisioning.</li> <li>Click Generate Report.</li> <li>In the Entity field, select entity from the drop-down list. Following entities are available:</li> </ol> |                                                                                                    |                                                           |                                                                                              |  |  |  |
| - Profile<br>5. In the <b>Element</b>                                                                                                    | The attributes list out a nonulates                                                                                             |                                                           |                                                                                              |  |  |  |
| based on the e                                                                                                    | ntity selected in the step 4.                                                                                                   |                                                           |                                                                                              |  |  |  |
| Note: You can                                                                                                    | add a maximum of five attributes                                                                                                |                                                           |                                                                                              |  |  |  |
| <ol> <li>In the Element</li> <li>Click Add Row</li> <li>Click Cubarit</li> </ol>                                                                                                    | <b>ment Value</b> field, enter the attribute value for the selected element in the step 5. <b>Row</b> to add new attribute.     |                                                           |                                                                                              |  |  |  |

8. Click Submit.

| Info'                           | •                                                                                                    |                                                                                                    |                                                                                                    |                                                                             |                                                             |
|---------------------------------|----------------------------------------------------------------------------------------------------|----------------------------------------------------------------------------------------------------|----------------------------------------------------------------------------------------------------|-----------------------------------------------------------------------------|-------------------------------------------------------------|
| Choo                            | se the following input to generate the r                                                                                                    | eport based on selected attribute(s)                                                                                                    |                                                                                                    |                                                                             |                                                             |
| Entity                          | Profile 💌 *                                                                                                    |                                                                                                    |                                                                                                    |                                                                             |                                                             |
|                                 | Element Name                                                                                                    | Element Value                                                                                                    |                                                                                                    |                                                                             |                                                             |
| 1                               | BilingDay 💌                                                                                                    | 31                                                                                                    |                                                                                                    | ×                                                                           |                                                             |
| 2                               | Entitlement 💌                                                                                                    | DapPass                                                                                                    |                                                                                                    | ×                                                                           |                                                             |
| 3                               | Custom1 •                                                                                                    | allocate                                                                                                    |                                                                                                    | ×                                                                           |                                                             |
| ∆dd                             | Row                                                                                                    |                                                                                                    |                                                                                                    |                                                                             |                                                             |
|                                 |                                                                                                    |                                                                                                    |                                                                                                    |                                                                             |                                                             |
|                                 |                                                                                                    |                                                                                                    |                                                                                                    |                                                                             |                                                             |
|                                 |                                                                                                    |                                                                                                    |                                                                                                    |                                                                             |                                                             |
| Sub                             | mit Cancel                                                                                                    |                                                                                                    |                                                                                                    |                                                                             |                                                             |
| Sub<br>S.N.                     | mit Cancel<br>Simple Report File                                                                                                    | Detailed Report File                                                                                                    | Start Time                                                                                                    | Complete Time                                                               | State                                                       |
| Sub<br>S.N.<br>1                | mit Cancel Simple Report File dreport-2018-04-20-01-29-51.csy                                                                                                    | Detailed Report File<br>dbreport-detailed-2018-04-20-01-29-51.csy                                                                                                    | Start Time<br>2018-04-20 01:29:51                                                                                                  | Complete Time                                                               | State<br>In Progress                                        |
| Sub<br>S.N.<br>1<br>2           | mit Cancel Simple Report File dtreport-2018-04-20-01-29-51.csy dtreport-2018-04-20-01-23-40.csy                                                                                                    | Detailed Report File<br>dbreport-detailed-2018-04-20-01-29-51.csy<br>dbreport-detailed-2018-04-20-01-23-40.csy                                                                                                    | Start Time<br>2018-04-20 01:29:51<br>2018-04-20 01:23:40                                                                           | Complete Time<br>-<br>2018-04-20 01:24:39                                   | State<br>In Progress<br>Completed                           |
| Sub<br>S.N.<br>1<br>2<br>3      | Cancel           Simple Report File           dbreport-2018-04-20-01-23-40.csy           dbreport-2018-04-20-01-23-40.csy           dbreport-2018-04-19-08-37-10.csy                                      | Detailed Report File<br>dbreport-detailed-2018-04-20-01-29-51.csv<br>dbreport-detailed-2018-04-20-01-23-40.csv<br>dbreport-detailed-2018-04-19-08-37-10.csv                                                                                                    | Start Time           2018-04-20 01.29:51           2018-04-20 01.23:40           2018-04-19 08:37:10                               | Complete Time - 2018-04-20 01:24:39 2018-04-19 08:37:26                     | State<br>In Progress<br>Completed<br>Completed              |
| Sub<br>S.N.<br>1<br>2<br>3<br>4 | Cancel           Simple Report File           dbreport-2018-04-20-01-23-40.csv           dbreport-2018-04-20-01-23-40.csv           dbreport-2018-04-37-10.csv           dbreport-2018-04-19-08-36-13.csv | Detailed Report File           dbreport-detailed-2018-04-20-01-29-51.csv           dbreport-detailed-2018-04-20-01-23-40.csv           dbreport-detailed-2018-04-20-01-23-40.csv           dbreport-detailed-2018-04-19-08-37-10.csv           dbreport-detailed-2018-04-19-08-36-13.csv | Start Time           2018-04-20 01.29.51           2018-04-20 01.23.40           2018-04-19 08.37.10           2018-04-19 08.36.13 | Complete Time - 2018-04-20 01:24:39 2018-04-19 08:37:26 2018-04-19 08:36:29 | State<br>In Progress<br>Completed<br>Completed<br>Completed |

## **Result:**

The DB reporting is initiated. The start time and completed time displays on the screen.

You can view the following status of report file processing on the screen:

• In Progress:

Indicates the report is being generated.

• Completed:

Indicates that the report is successfully generate.

• Paused:

Indicates that the report generating process is paused due to the CPU usage congestion. Once CPU usage returns to normal, the status changes to In progress and the report is generated.

• Failed:

Indicates an error. The appropriate error message is displayed.

Two types of DB reports are generated, Simple Report File and Detailed Report File.

• Simple Report File: The file consists of all the key values of the subscriber profile.

For example, if MSISDN is the selected attribute, then the sample simple report file consists the following: #### Key Values ####

```
MSISDN = 1122334455, IMSI = 11223344556629, IMEI = 11223344556630,
AccountId = 10404723599,
```

• Detailed Report File: The file consists details of Subscriber, MSISDN, Billing Day, Entitlement, etc.

For example, if MSISDN is the selected attribute, then the sample detail report file consists the following:

This notice is provided information to Oracle customers about issues identified with our systems. If you have any questions about this notice, call the My Oracle Support main number at 1-800-223-1711 (toll-free in the US), or call the Oracle Support hotline for your local country from the list at http://www.oracle.com/us/support/contact/index.html.

E93710 Revision 1.0